5-2 路線上に誘導しながら観測する

路線上または路線をオフセットした線上に誘導しながら、現況を観測して座標を記録 します。

- G ホーム画面の [観測] を タップします。
- 2 「路線」をタップします。

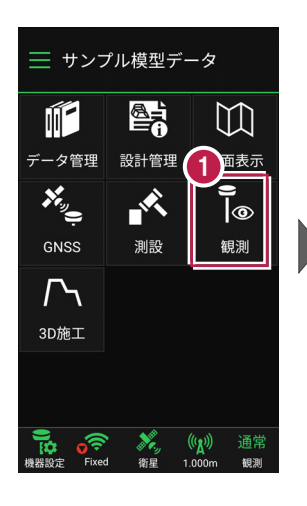

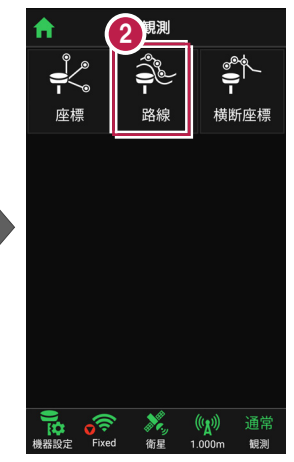

- 3 利用する線形の条件を 設定します。
- 4 [観測] をタップします。 路線観測が起動します。

幅杭など線形を

オフセットした

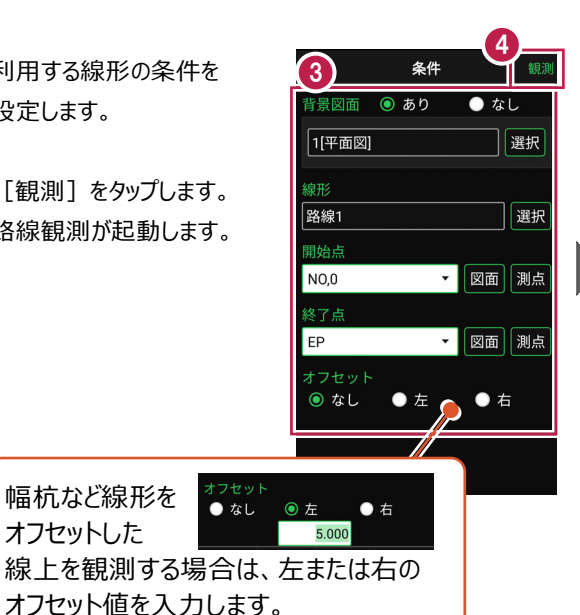

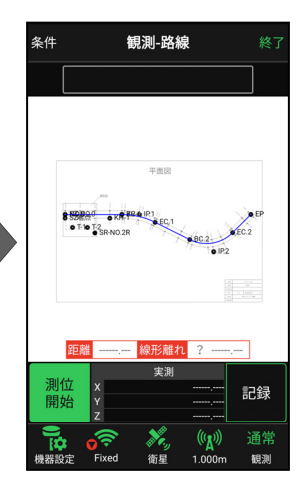

5 [測位開始]をタップする と、GNSSによる測位が開始 されます。

> 現在位置が「赤丸」で表示 されます。

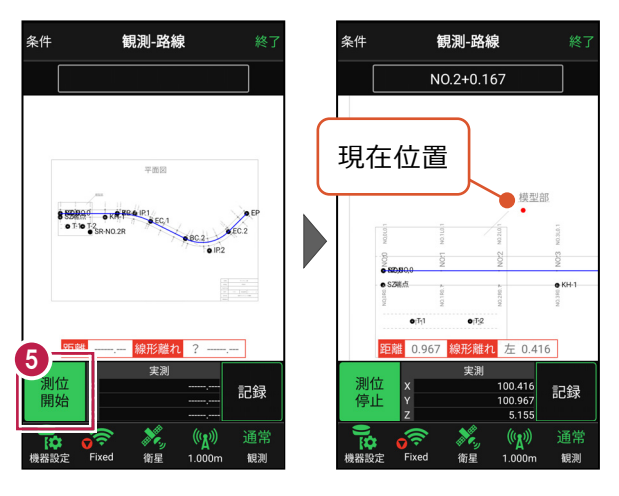

## 以降の手順は

路線上に誘導して、現況の座標の記録をおこないます。

詳しくは「基本操作」の「6 観測」の「6-2 路線上に誘導しながら観測する」を参照してください。